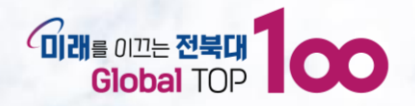

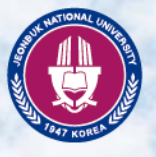

2023

# 전북대학교 평생교육원 등록금 반환 신청 방법

JEONBUK NATIONAL UNIVERSITY

0.0.0.0.0.0.0.0.0.0.0.0.0.0.0

전북대학교

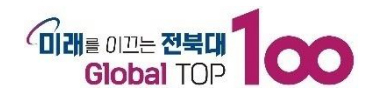

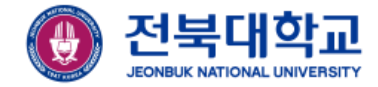

## 평생교육원 홈페이지 로그인을 합니다.

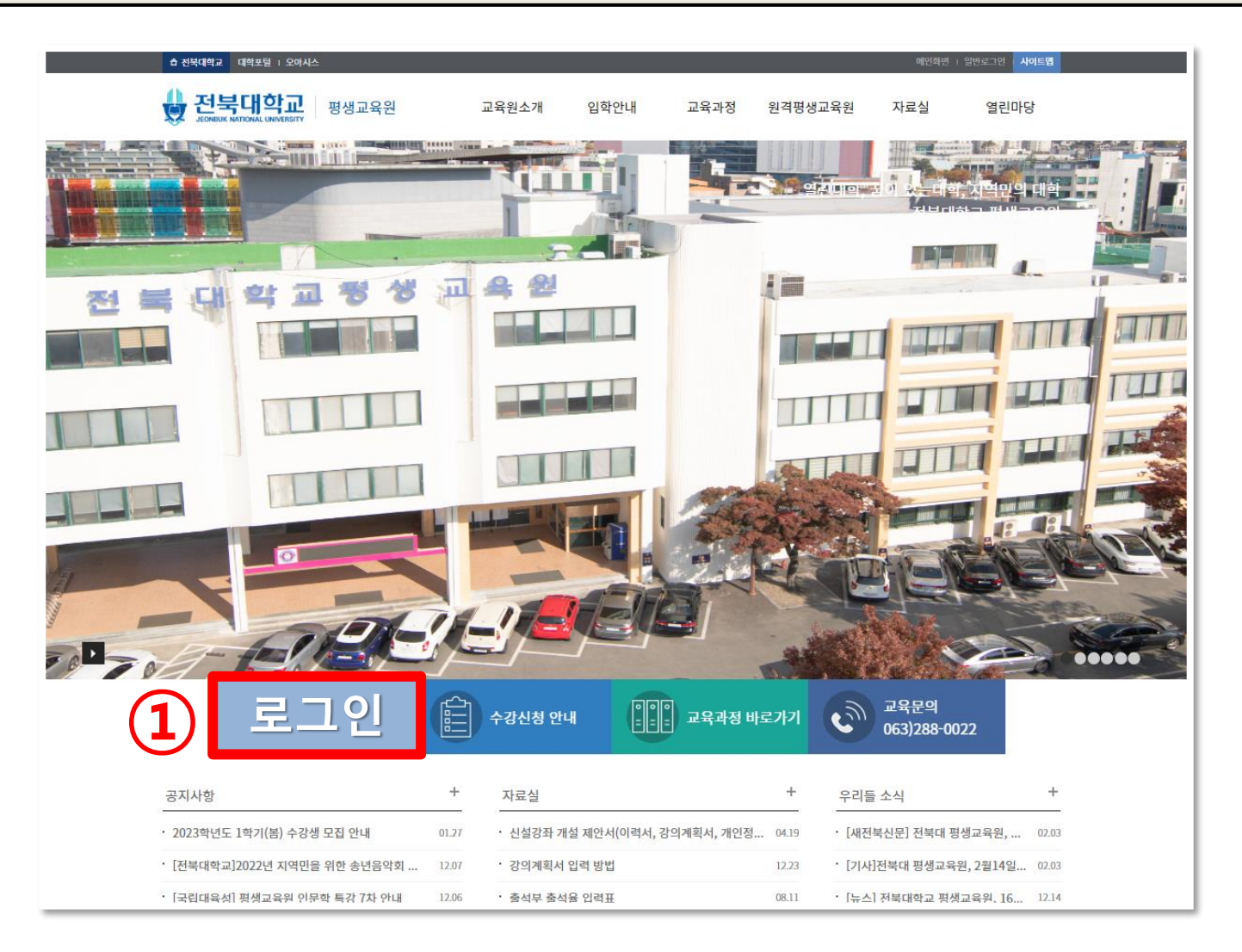

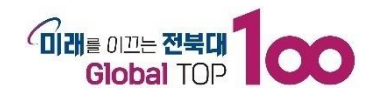

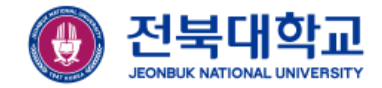

## 2 교육부속기관 클릭 ▶ 마이페이지 학생 클릭 ▶ 수강과목관리(평교) 탭을 클릭

#### ③ 현재 수강중인 과정 ▶ 반환신청 과정명 클릭 ▶ 등록금 반환신청 클릭

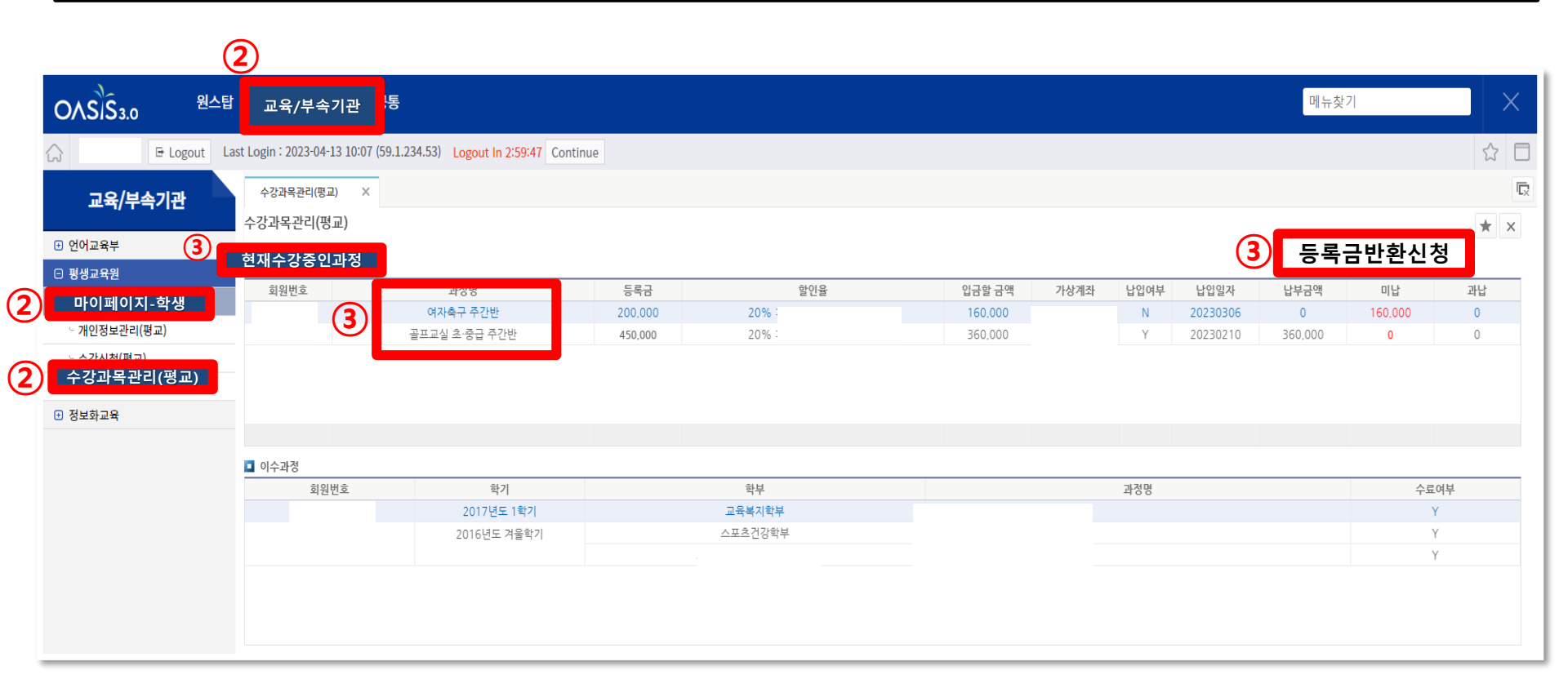

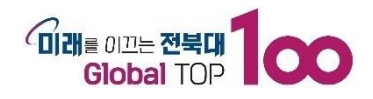

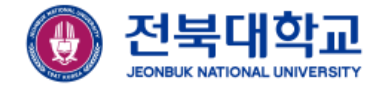

### ④ 평생교육법 시행령 23조 학습비 반환기준을 읽고, 창을 닫습니다.

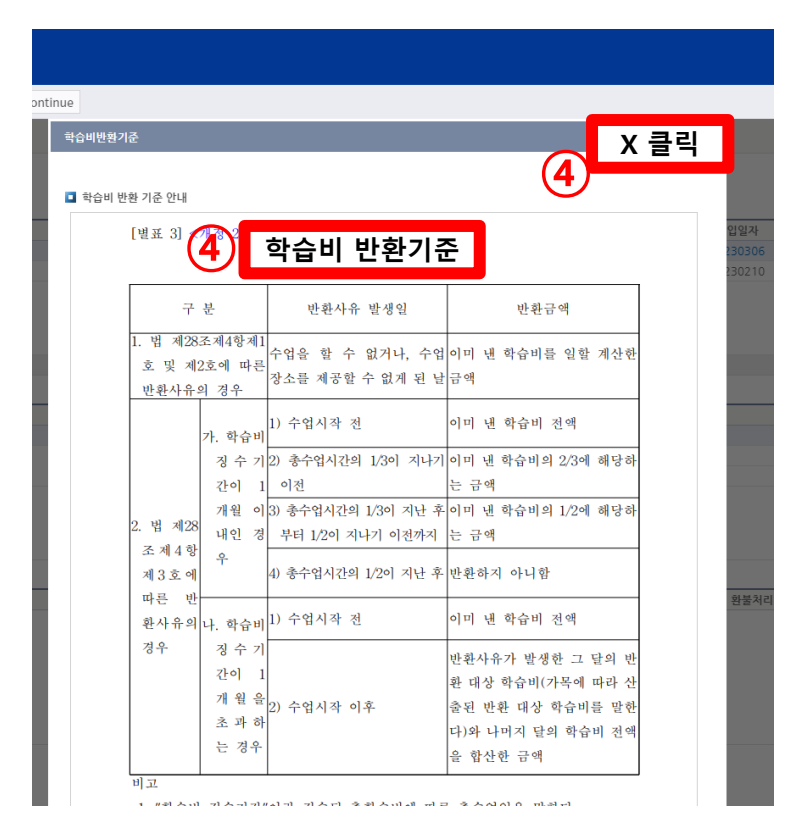

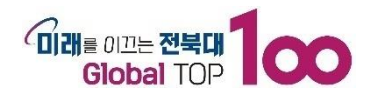

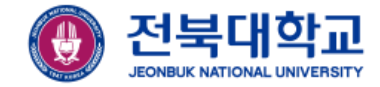

#### 5 환불은행, 계좌번호, 예금주, 등록금 반환신청 사유를 입력 후, 저장합니다.

| ■ 등록금반환신청                             |                                  |                                     |                  | 5          | 저장 🖓 닫기 |
|---------------------------------------|----------------------------------|-------------------------------------|------------------|------------|---------|
| _ 개설강좌<br>일련번호                        | 21946 · 처리<br>구분                 | 성태 접수                               | · 회원번호<br>· 주민번호 |            |         |
| • 학부                                  | 스포츠건강학부(일빈 🚿                     | ✓ • 과정                              | 골프교실             | 실 초·중급 주간반 |         |
| • 학기                                  | 2023년도 1학기                       | • 입금금9                              | 액 36000          | 0          |         |
| 5) 환불은행명(필수)                          | ×                                | 5계좌번:                               | 호(필수)            |            |         |
| • 반환신청일자                              | 2023-04-14 금 🖞                   | 🖞 🌀 예금주!                            | 명(필수)            |            |         |
| • 주소                                  |                                  |                                     |                  |            |         |
| ▪ 집 전화번호                              | •                                | 사무실전화번호                             |                  | • 휴대전화번호   | 50      |
| 주소, 연락처 등 개인                          | 정보 수정은 마이페이지_                    | 학생-개인정보관리                           | 에서 수정해주시기        | 바랍니다.      |         |
| 5                                     |                                  |                                     |                  |            |         |
| 등록금반환<br>신청사유<br>(필수)                 |                                  |                                     |                  |            |         |
| <mark>등록금반환은 평생</mark><br>(타인 명의 계좌 반 | 교육법 시행령 제 23조에<br>환 요청시 관계증명서류 팀 | <mark>의거 처리되며, 학</mark><br>별도 제출요함) | 습자 본인 명의의 계      | 좌로 반환됩니다.  |         |

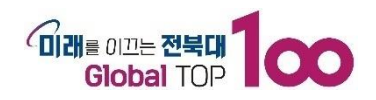

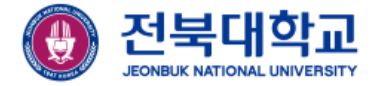

| 6     | ) 본인이 신청 의<br>신청내역 없음 | 후, 등<br>에서 | 록금반환신청 ;<br>접수로 변경됩 | 처리성<br>니다 | 상태기  | 'ŀ   |          |         |    |    |              |
|-------|-----------------------|------------|---------------------|-----------|------|------|----------|---------|----|----|--------------|
| 수강과목  | 관리(명교) ×              |            |                     |           |      |      |          |         |    |    | Ū,           |
| 수강과목관 | 난리(평교)                |            |                     |           |      |      |          |         |    |    | * ×          |
| 현재 수경 | 남중인 과정                |            |                     |           |      |      |          |         |    | 6  | 록금반환신청       |
| 회원번호  | 호 과정명                 | 등록금        | 할인율                 | 입금할 금액    | 가상계좌 | 납입여부 | 납입일자     | 납부금액    | 미납 | 과납 | 등록금반환신청 처리상태 |
|       | 여자축구 주간반              | 200,000    | 20% : 전북대학교 재(휴)학생  | 160,000   |      | Y    | 20230414 | 160,000 | 0  | 0  | 신청내역 없음      |
|       | 골프교실 초·중급 주간반         | 450,000    | 20% : 전북대학교 재(휴)학생  | 360,000   |      | Y    | 20230210 | 360,000 | 0  | 0  | 접수           |

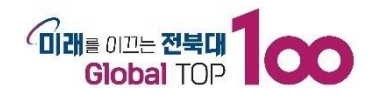

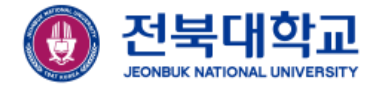

#### ⑦ 평생교육원에서 접수를 하게 되면, 환불신청 내역에 환불금액과 처리상태가 표시됩니다.

| 불신청 내역 |            |               |      | (7   | $\mathbf{D}$ | (          | 7    |
|--------|------------|---------------|------|------|--------------|------------|------|
| 회원번호   | 학기         | 환불과정명         | 환불분류 | 입금금액 | 환불액          | 환불처리일      | 처리상태 |
|        | 2023년도 1학기 | 골프교실 초·중급 주간반 | 등록포기 |      | 360,000      | 2023-04-13 | 미처리  |

#### ⑧ 환불처리일로부터 그 다음주 목요일 오후에 반환(입금)됩니다.

| 회원번호 | 학기         | 환불과정명         | 환불분류 | 입금금액 | 환불액     | 환불처리일      | 처리상태 |
|------|------------|---------------|------|------|---------|------------|------|
|      | 2023년도 1학기 | 골프교실 초·중급 주간반 | 등록포기 |      | 360,000 | 2023-04-13 | 미처리  |

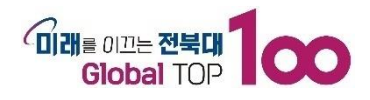

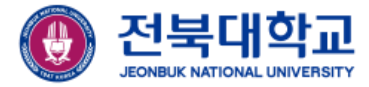

## 감사합니다

JEONBUK NATIONAL UNIVERSITY